# Setting Up Your ComScore Swift Automation

Agile Ticketing Solutions now has the ability to send automatic nightly reports to ComScore Swift. In order to take advantage of this functionality, there are a few setup steps that need to happen before this information can be pushed to Swift.

## Adding your ComScore/Rentrak Theatre ID

- 1. Log in to Administration
- 2. Click on the Organization House icon

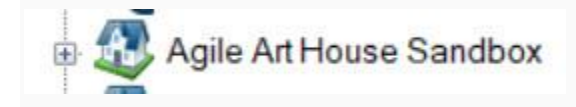

3. Open the Settings folder

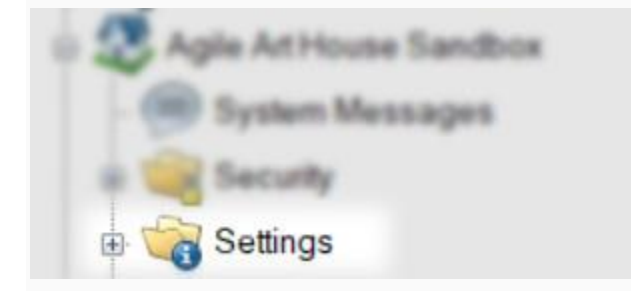

4. Select the Venue icon

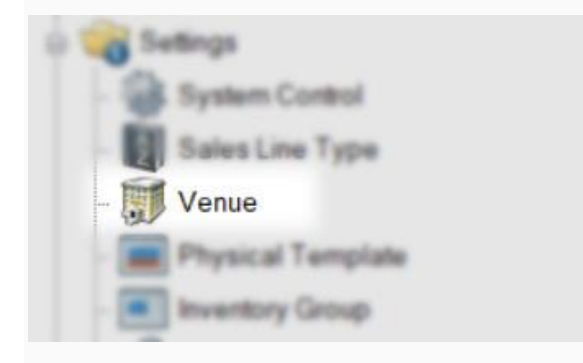

5. Right click on a Venue and select Properties

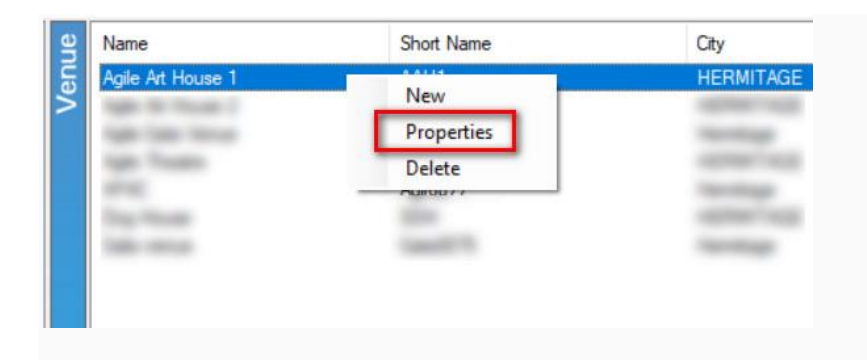

6. On the bottom of the Venue Information window, enter the comScore Theatre

ID and the comScore Theatre Name that was assigned to your

organization. **NOTE:** Organizations that have multiple venues need to make sure that the Theatre ID is populated for all venues even if you only have one Theatre ID for your entire Organization.

| Venue: Agile Art House 1   |                   | -       |     |   |
|----------------------------|-------------------|---------|-----|---|
| Agete Activities           |                   |         |     | 1 |
| leveral Description Direct | tors WECal Te     | d Notes |     |   |
| Internal Name              | Agle At House 1   |         |     |   |
| External Name              | Agle At House 1   |         |     |   |
| Short Name                 | AAH1              |         |     |   |
| Address 1                  | 4124 Central Pilo |         |     |   |
| Address 2                  |                   |         |     |   |
| City                       | HERMITAGE         |         |     |   |
| State / Province           | Terressee         | w       |     |   |
| Zip / Postal Code          | 37076             |         |     |   |
| Vidule                     |                   |         |     |   |
| comScore Theatre ID        | 9999999           |         |     |   |
| comScore Theatre Name      | Agile Art House   |         |     |   |
| Display Sequence           | 0                 | \$.     |     |   |
| Erabled                    | R                 |         |     |   |
|                            | -                 |         |     |   |
| Cenete                     | CK.               | Cancel  | 100 | ۲ |

7. Click **Apply** to save the information.

### Adding Distributors List and Marking Events For Reporting

Since **Swift** is being adopted by the various distributors, it is very important that you add the name of the distributor to the Show for proper reporting. Follow these steps to add the **Distributor** name to your **Show(s)**. **NOTE:** *You will need to do this for all films for your organization.* 

1. Open the **Blue Folder** where your **Shows** are built.

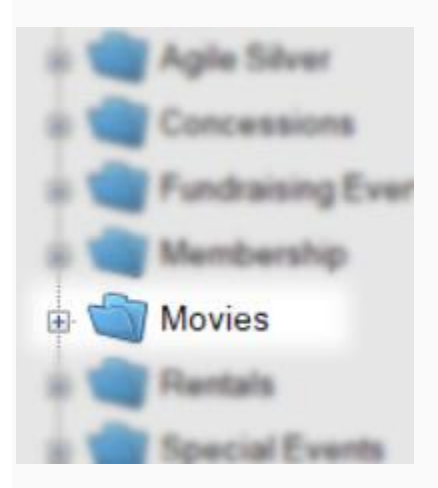

2. Click on the **Show** icon.

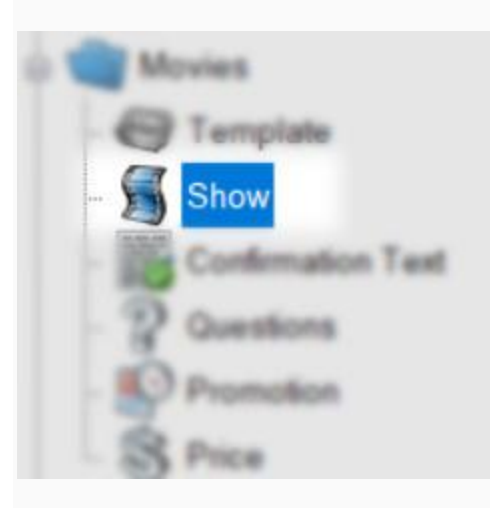

#### 3. Right click on the **Show** and select **Properties**.

| N | Internal Name               | Next Show | ing                       | External Name              |
|---|-----------------------------|-----------|---------------------------|----------------------------|
| ę | E.T. The Extra Terrestrial  | 7/31/2017 | 2:00 PM                   | F.T. The Extra Terrestrial |
| S | Fellowship of the Ring, The | 7/22/2    | New                       | owship of the Rin          |
|   | Howl's Moving Castle        | 7/24/2    | Properties                | Moving Castle              |
|   | Jaws                        | 7/18/2    | Delete                    |                            |
|   | Mr Mom                      | 7/21/2    | Delete                    |                            |
|   | Nosferatu                   | 7/18/2    | Sales Channel Maintenance | e tu                       |
|   | PPG Movie                   | 7/24/2    | Season Renewal Hold       | werpuff Girls Movi         |
|   | Spirited Away               | 7/26/2    | Season Kenewar Hold       | Away                       |
|   | Two Towers, The             | 7/28/2    | Import                    | o Towers                   |
|   | Where to Invade Next        | 7/24/2017 | 1:15 PM                   | Where to Invade Next       |
|   | Young Frankenstein          | 7/18/2017 | 1:00 PM                   | Young Frankenstein         |

4. To add a **Distributor** to the list, click on the **Ellipsis** button to the right of the drop down menu.

| Distributor | ~ | 1 |
|-------------|---|---|
|-------------|---|---|

5. In the **Organization Type Maintenance Properties** window, enter the name of the**Distributor** and click **Add New**.

6. Select the **Distributor** for this **Show (Film)** from the drop down menu.

| Show ET. The Extra                           | Terrestrial                                                                                                    | -     |       |
|----------------------------------------------|----------------------------------------------------------------------------------------------------|-------|-------|
| · · ·                                        |                                                                                                    |       | 647   |
| General Description (                        | nages Ticket Vetsage Web Descriptives Web Availability Extra HTML Confirmation Show Info Custom Properties Included Shorts | Nates |       |
| External Name                                | E.T. The Extra Terrestral                                                                                                  |       |       |
| Internal Name<br>Duration<br>Color           |                                                                                                    |       |       |
| Project Code                                 |                                                                                                    |       |       |
| Distributor<br>comScore (Rentrak)<br>Enabled | Sony   Fox Searchlight MGM New Line Cinema Sony Twentieth Century Fox Universal Pictures                                   |       |       |
| Last Modified 11<br>Created 11               | 46/15 1.30 PM<br>I/1/15 10 14 AM                                                                                           |       |       |
| Delete                                       | OK. I                                                                                                    | arcel | Apply |

7. Check the box next to **comScore (Rentrak)**.

| A Show: E.T. The Ex | tra Terrestrial                                                                                                    | -            |       |
|---------------------|----------------------------------------------------------------------------------------------------|--------------|-------|
| s                   |                                                                                                    |              | 6471  |
| General Description | Images Tocket Verbrage Web Descriptives Web Availability Extra HTML, Confirmation Show Hrls Custom Properties Included | Shorts Notes |       |
| Event Type          | Fedure v                                                                                                    |              |       |
| External Name       | E.T. The Extra Terrestral                                                                                              |              |       |
| Internal Name       | E.T. The Extra Terrestral                                                                                              |              |       |
| Duration            | 1 D hours 55 D minutes                                                                                                 |              |       |
| Color               |                                                                                                    |              |       |
| Project Code        | · · ·                                                                                                    |              |       |
| Distributor         | fary v                                                                                                    |              |       |
| comScore (Rentrak   |                                                                                                    |              |       |
| Enabled             |                                                                                                    |              |       |
|                     |                                                                                                    |              |       |
|                     |                                                                                                    |              |       |
| Last Multiple       | 10218 1 10 204                                                                                                    |              |       |
| Canadad             | 101116 10-14 204                                                                                                    |              |       |
|                     |                                                                                                    |              |       |
| Delete              | 0×                                                                                                    | Cancel       | Apply |

8. Click **Apply** to save the information.

Do these steps for any new film that you build.

#### Turn on the Automation Switch

Once you have set up the **Theatre ID** and added the **Distributor** to your films, you are now ready to turn on the automation switch. **NOTE:** *The previous days' information is pushed to Swift around 4:00 AM Eastern/3:00 AM Central/2:00* AM Mountain/ 1:00 AM Pacific time. It is sent nightly. <u>No need to manually</u> <u>enter the information through the Swift portal. We do recommend that you pull</u> <u>the nightly box office report out of Swift.</u>

1. In Administration, open the Organization House icon.

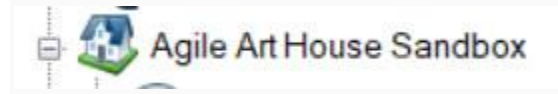

2. Select the **Settings** folder.

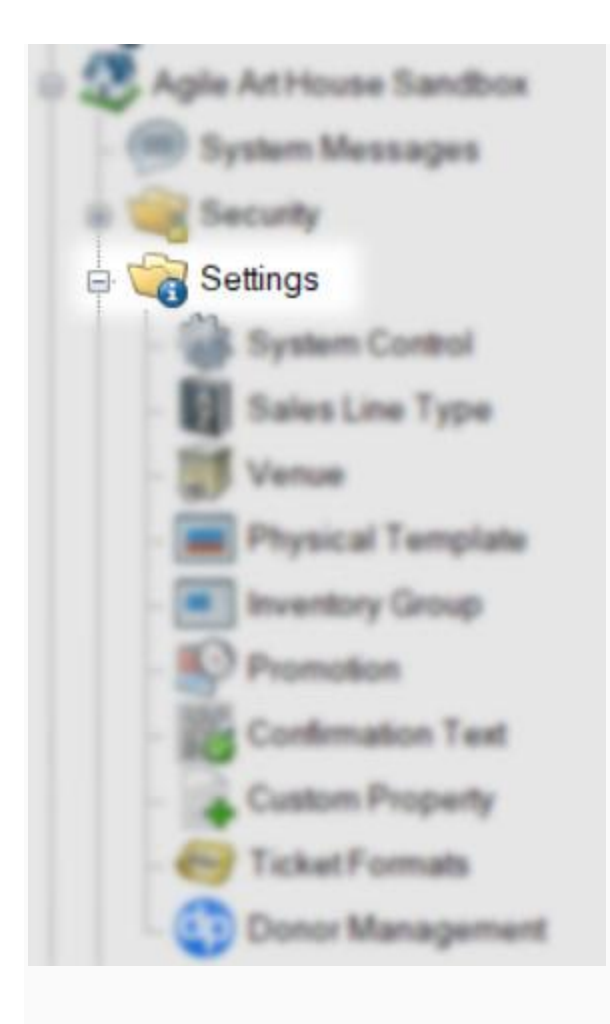

3. Click on System Control.

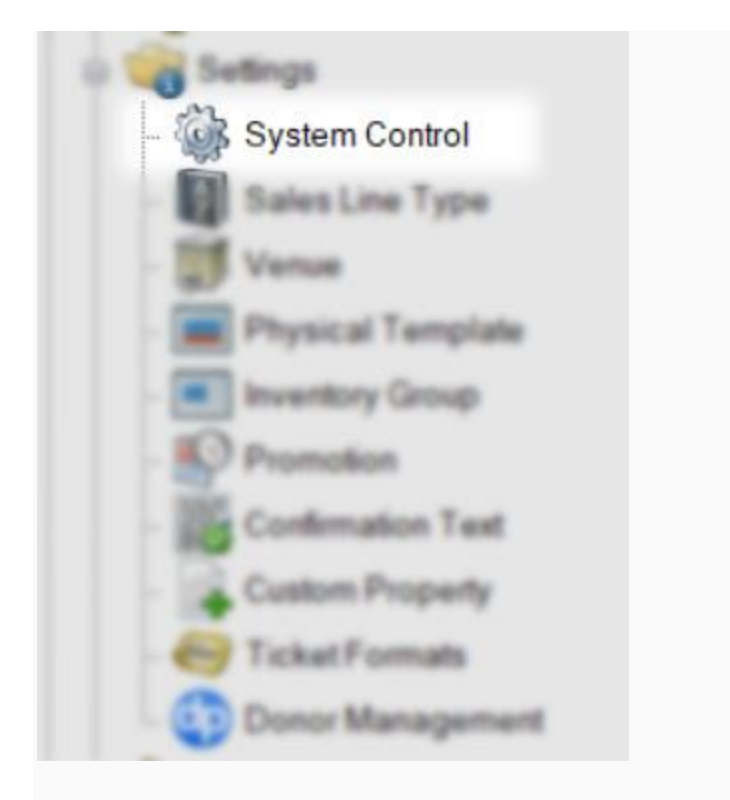

4. On the **General** tab, scroll to the bottom of the page to the **comScore Swift Electronic Box Office Reporting.** 

5. Check mark Enable Automatic Reporting.

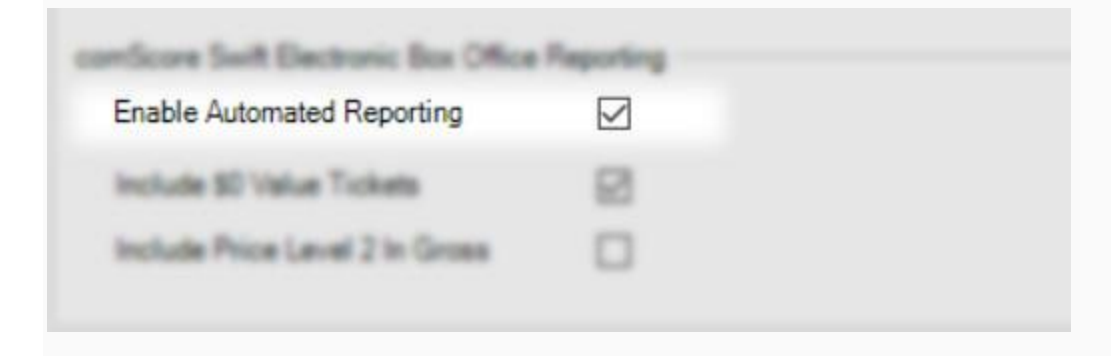

6. Check mark Include \$0.00 Value Tickets if you want these to be reported.

| Inable Automated Reporting     |  |
|--------------------------------|--|
| Include \$0 Value Tickets      |  |
| Include Price Level 2 In Gross |  |

7. Check mark the box next to **Include Price Level 2 In Gross** if you want that to be reported.